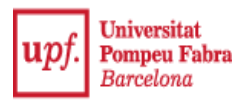

## MANUAL DE SOL·LICITUD DE TÍTOL

Un cop seleccionada la titulació de què sol·licites el títol, clicant a la fletxa de l'esquerra, apareix un missatge important, per tal que revisis bé les teves dades personals, de manera que coincideixin amb el teu DNI, o passaport. En cas de no coincidir, caldrà que t'adrecis a la secretaria dels teus estudis (estudis de grau: mitjançant <u>CAU</u>; estudis de màster: e-mail a la teva secretaria de departament).

|                                                                                                    |                                                                                                    | Sol·licitud de títe    |
|----------------------------------------------------------------------------------------------------|----------------------------------------------------------------------------------------------------|------------------------|
|                                                                                                    |                                                                                                    |                        |
| ELECCIÓ DEL TÍTOL . N                                                                                                    | AVITAMA                                                                                                    |                        |
| Dades Personals - Personals - Personals - Personals - Personals - Personals - Personals - Personal - Personal - Pers | Tal de donar compliment a la normativa del Ministeri d'Educació, Cultura i Esport referent a l'acypedició de thols<br>acis comprova cue les teves dades personals (nom i cognoms, número de DNI o passaport, data i lloc de<br>xement) constitu tal com figuren en el teu document nacional d'identitat o passaport. Si no és el cas, hauries de<br>tactar amb la secretaria dels teus estudis per a que les modifiquin. | 677343<br>lera<br>sení |
|                                                                                                    | mai ma my cagnomancom                                                                                                    |                        |
| — Dades de naixement —                                                                                                    |                                                                                                    |                        |
| Data de Naixement<br>Codi Postal Naixement<br>Localitat Naixement<br>Província Naixement<br>País Naixement                                                                                                    |                                                                                                    |                        |
|                                                                                                    |                                                                                                    |                        |
| Títol<br>Especialitat / Itinerari<br>Centre<br>Pla d'Estudis<br>Data de sol·licitud                                                                                                    | Graduat/ada en International Business Tipus de titol Graduat/ada<br>Economics Facultat de Ciències Econòmiques i<br>Empresarials<br>Grau en International Business Economics<br>27/06/2014                                                                                                    |                        |

A la següent pantalla, podràs, si s'escau, modificar <u>només</u> les teves dades de contacte, entre les quals el teu correu electrònic.

Clicant Acceptar, aniràs a la següent pantalla prèvia al pagament, on l'aplicació detecta si has de pagar el preu ordinari, o bé tens informada la bonificació de família nombrosa, si s'escau. En cas que hi tinguis dret i no estigui entrada aquesta bonificació, cal que t'adrecis directament a la secretaria dels teus estudis.

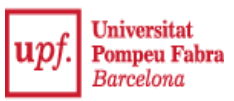

| Universitat                                      | Aplicacions Contrasenya Referent a 🔱 Descor                                                                                |                                     |
|--------------------------------------------------|----------------------------------------------------------------------------------------------------|-------------------------------------|
| upj. Pompeu Fabra<br>Barcelona                   |                                                                                                    |                                     |
|                                                  |                                                                                                    | Sol·licitud d                       |
|                                                  |                                                                                                    |                                     |
| CÀLCUL DELS PREUS D'EXPEDICIÓ                    |                                                                                                    |                                     |
| Dades Personals                                  |                                                                                                    |                                     |
| NIA<br>Nom<br>fotoAlumno<br>Segon co<br>Correu e | gnom ectrònic                                                                                                    | DNI<br>Primer cognom<br>Sexe        |
| Dades del títol                                  |                                                                                                    |                                     |
| Títol<br>Especialitat / Itinerari                | Graduat/ada en International Business Economics                                                                            | Tipus de títol Graduat/ada          |
| Forma de pagament                                | Pagament Electrònic (TPV)                                                                                                  |                                     |
| ripus de descompte                               | En cas de tenir alguna gratuïtat i que no es visual<br>passar per la Secretaria dels teus estudis, amb els<br>l'acreditin. | litzi, hauràs de<br>; documents que |
|                                                  |                                                                                                    |                                     |
|                                                  | Tornar Acceptar                                                                                                    | •                                   |
|                                                  |                                                                                                    |                                     |
|                                                  |                                                                                                    |                                     |
|                                                  |                                                                                                    |                                     |
|                                                  |                                                                                                    |                                     |
|                                                  |                                                                                                    |                                     |

Clicant Acceptar, es mostra una pantalla resum de totes les dades de la teva sol·licitud. Cal fer una darrera revisió, i si tot és correcte, selecciona el botó *Pagar*, on apareix una pantalla informativa dels tipus de targeta acceptades, de crèdit o dèbit.

En clicar Acceptar, es mostra una pantalla emergent de pagament, on has d'introduir les dades de la targeta:

- Núm. targeta: 16 dígits, sense espais ni guions;
- Data caducitat: format mm/aa
- Codi seguretat, de 3 dígits, que trobaràs al revers de la targeta

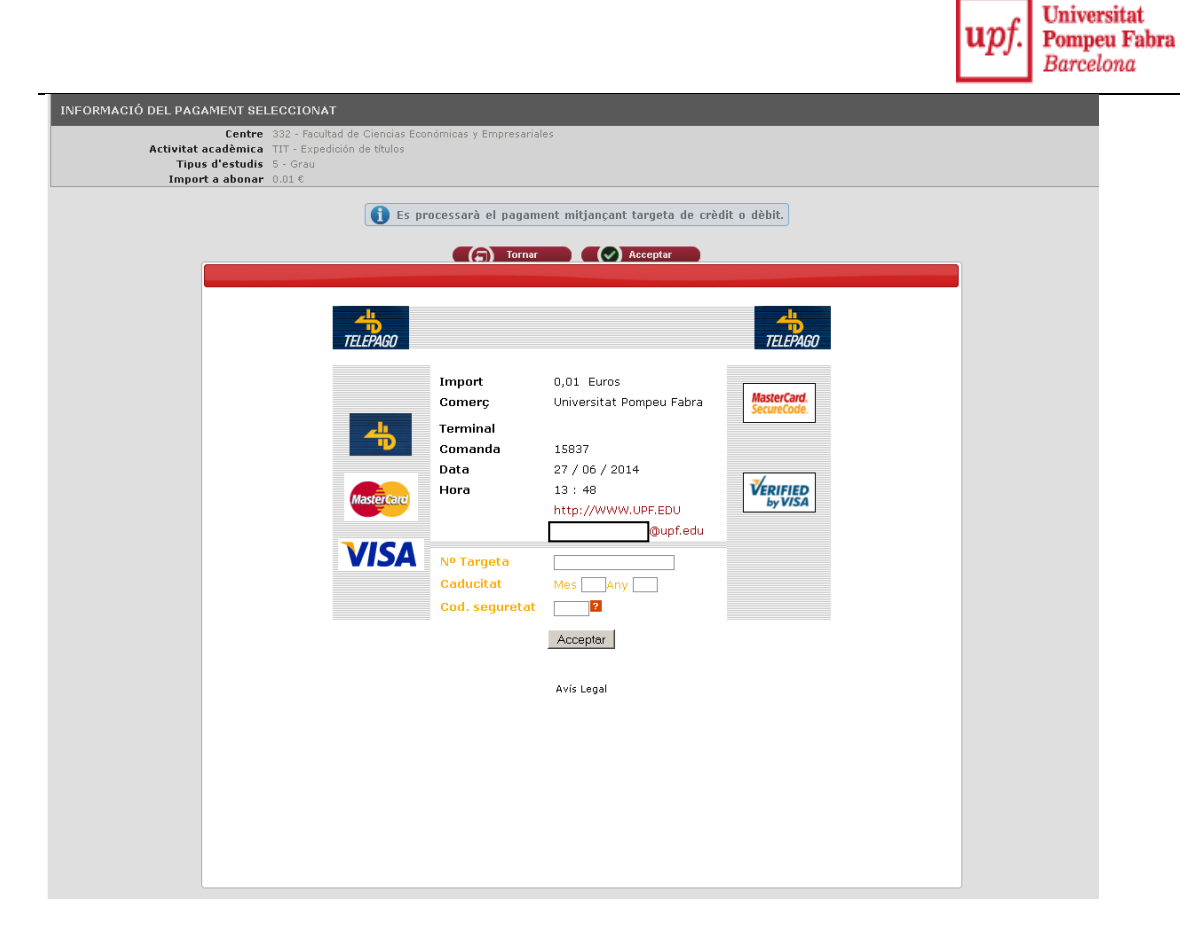

En clicar *Acceptar*, pot aparèixer una pantalla per introduir un codi de seguretat que la teva entitat bancària t'haurà enviat per SMS al teu mòbil. Un cop entrat aquest codi, clica *Acceptar*.

En aquest moment surt un missatge de conformitat de pagament amb TPV, **però encara no ha** finalitzat la teva sol·licitud.

| TELEPAGO                                                                                                    |                                                                                                    | TELEPAGO |
|----------------------------------------------------------------------------------------------------|----------------------------------------------------------------------------------------------------|----------|
| RESULTAT DE LA                                                                                                    | COMPRA                                                                                                    |          |
| Import<br>Comerç<br>Codi comerç<br>Codi comerç<br>Terminal<br>Ref. comanda<br>Número Targeta<br>Data<br>Hora<br>Url Comerç<br>OPERACIÓ AUTOR | 0,01 Euros<br>Universitat Pompeu Fabra<br>45603602<br>1<br>15838<br>••••0004<br>27 / 06 / 2014<br>13 : 57<br>http://WWW.UPF.EDU<br>montse.domingo@upf.edu<br>IZADA AMB CODI: 220278 |          |
| 1                                                                                                    | Continuar<br>Avís Legal                                                                                                    |          |
|                                                                                                    |                                                                                                    |          |

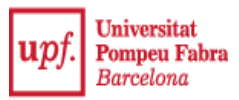

## IMPORTANT:

ENCARA NO S'HA ACABAT LA TEVA SOL·LICITUD

CAL QUE SEGUEIXIS LES SEGÜENTS PASSES. NO TANQUIS EL NAVEGADOR AMB LA CREU SUPERIOR DRETA

A la següent pantalla de confirmació, has de clicar Continuar, per seguir amb el procediment.

| 0 |                                                                     |                                                                                                    | Sol·licitud de títol | <b>_</b> |
|---|---------------------------------------------------------------------|----------------------------------------------------------------------------------------------------|----------------------|----------|
|   | INFORMACIÓ DEL PAGAMEN                                              | IT SELECCIONAT                                                                                                    |                      |          |
|   | Centre<br>Activitat acadèmica<br>Tipus d'estudis<br>Import a abonar | 332 - Facultad de Ciencias Económicas y Empresariales<br>TIT - Expedición de titulos<br>5 - Grau<br>0.01 ¢<br>Pagament realitzat de forma correcta |                      |          |
|   |                                                                     |                                                                                                    |                      |          |

Tot seguit t'apareixerà la pantalla amb els següents documents:

- Sol·licitud de títol, tal com ha quedat amb les teves dades.
- Certificat supletori del títol

Podràs accedir a cadascun d'aquests documents en format PDF, clicant a la pestanya corresponent, i els podràs imprimir.

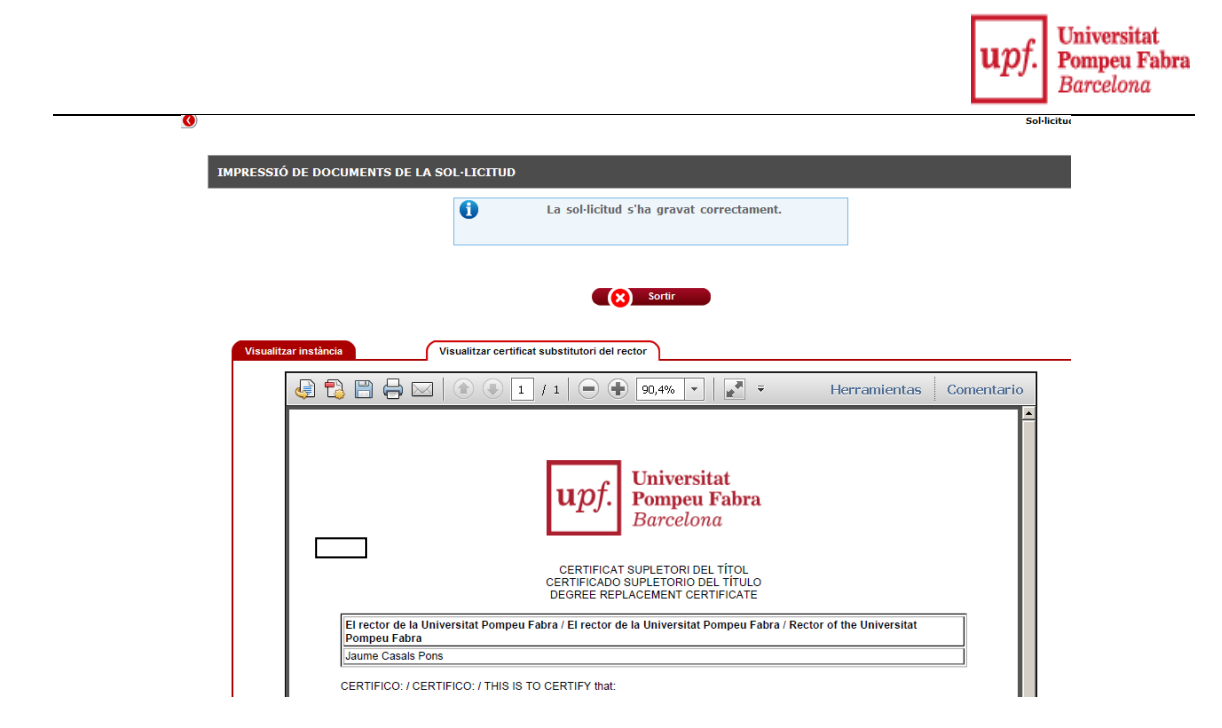

Ara sí que s'ha finalitzat la teva sol·licitud de títol.

El certificat supletori té la mateixa validesa legal que el títol definitiu que vindràs a recollir més endavant, i el pots presentar a qualsevol organisme.

Si necessites legalitzar el teu certificat supletori de títol a l'estranger, cal que et posis en contacte amb el Servei de Gestió Acadèmica, mitjançant el <u>CAU</u>.